# **Indian Health Service** QLIK Overview

ARCHANA BHAT, JIGAR SHAH, PRAMOD SHENOI

OFFICE OF FINANCE AND ACCOUNTING

DIVISION OF SYSTEMS, REVIEW AND PROCEDURES (DSRP)

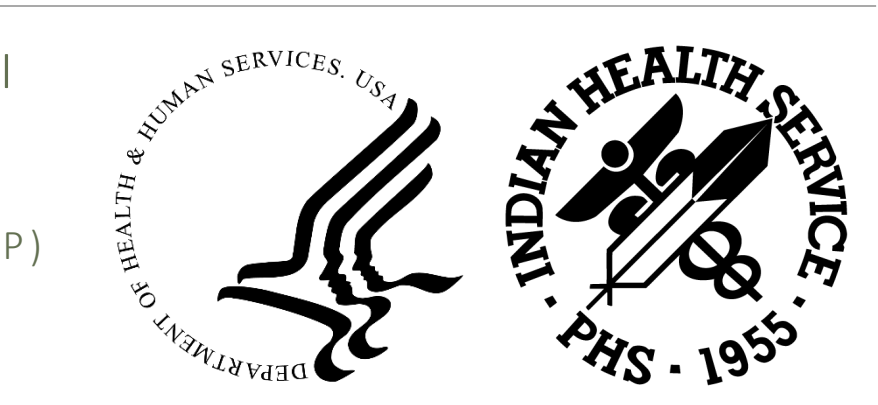

11/12/23

# Agenda

- Overview
- Data Process flow
- Budget Execution Dashboard
- Hyperion / CARS Dashboard
- Helpdesk/CFO Audit Dashboard
- Qlik Access
- Questions

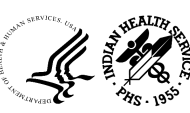

What is Qlik?

- Qlik Sense (Qlik) is a self-service data visualization and analytics platform. Qlik offers unique and *powerful data visualization, exploration, and collaboration capabilities* for all types of users.
- Qlik supports the full spectrum of Business Intelligence use cases by including self-service visualization and exploration, guiding analytics applications and dashboards, custom and embedded analytics, and reporting; all within a *governed framework that drives enterprise scalability*

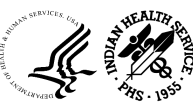

Data Source systems for Qlik

- ✓ UFMS FRS
- ✓ FBIS
- ✓ Hyperion
- ✓ Excel Spreadsheet
- ✓ FBIS
- ✓ Hyperion
- ✓ Excel

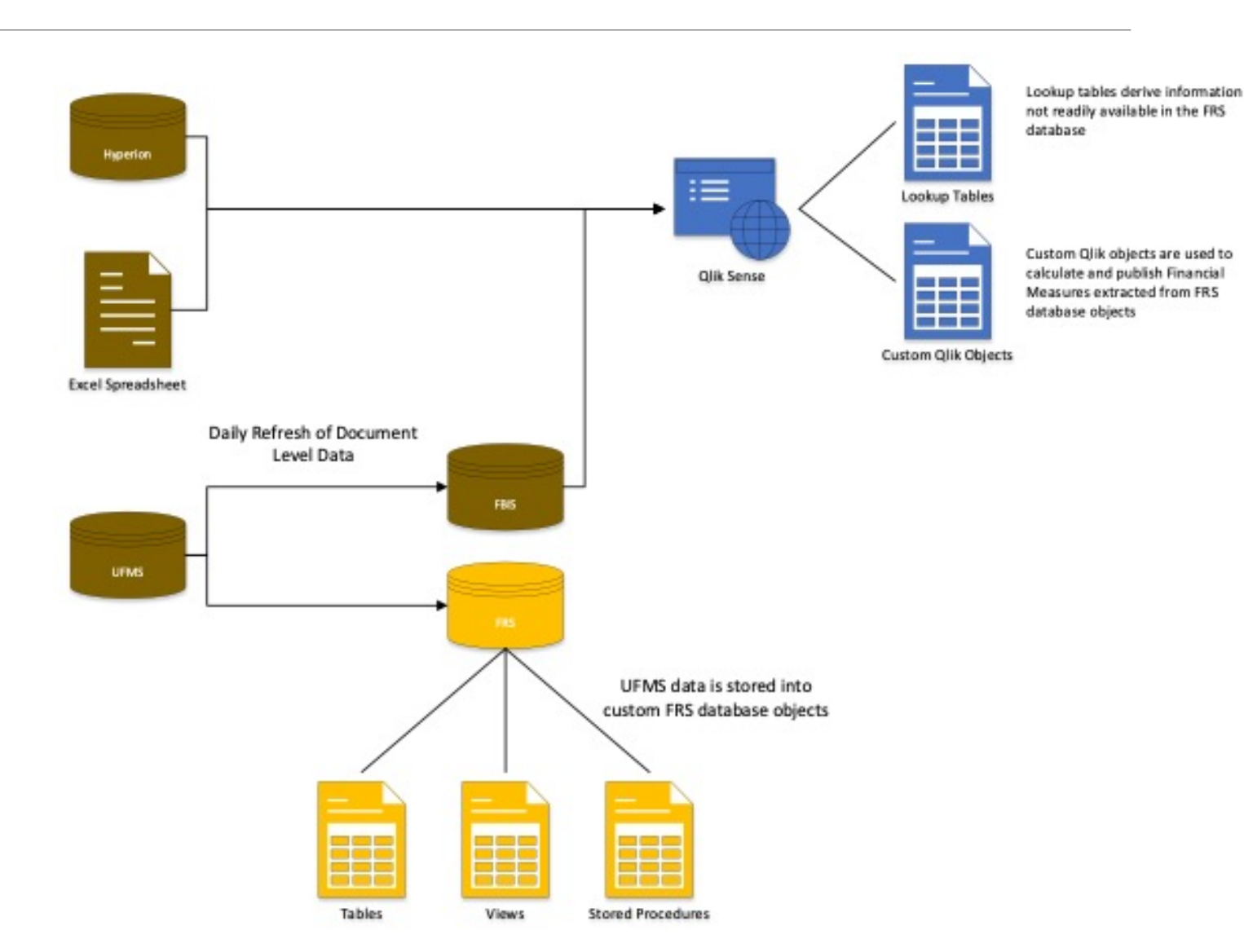

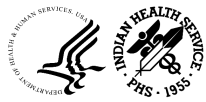

### BUDGET EXECUTION / GENERAL LEDGER DASHBOARDS

Enter IHS FUNDING SNAPSHOT Dashboard

Enter PROGRAMS, PROJECTS AND ACTIVITIES (PPA) Dashboard

> Enter MONTHLY MONITORING Dashboard

> > Enter TRIAL BALANCE Dashboard

Enter IHS STATUS OF FUNDS Dashboard

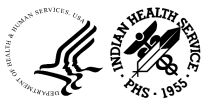

OFFICE OF FINANCE AND ACCOUNTING DIVISION OF SYSTEMS REVIEW AND PROCEDURES

### IHS Funding Snapshot

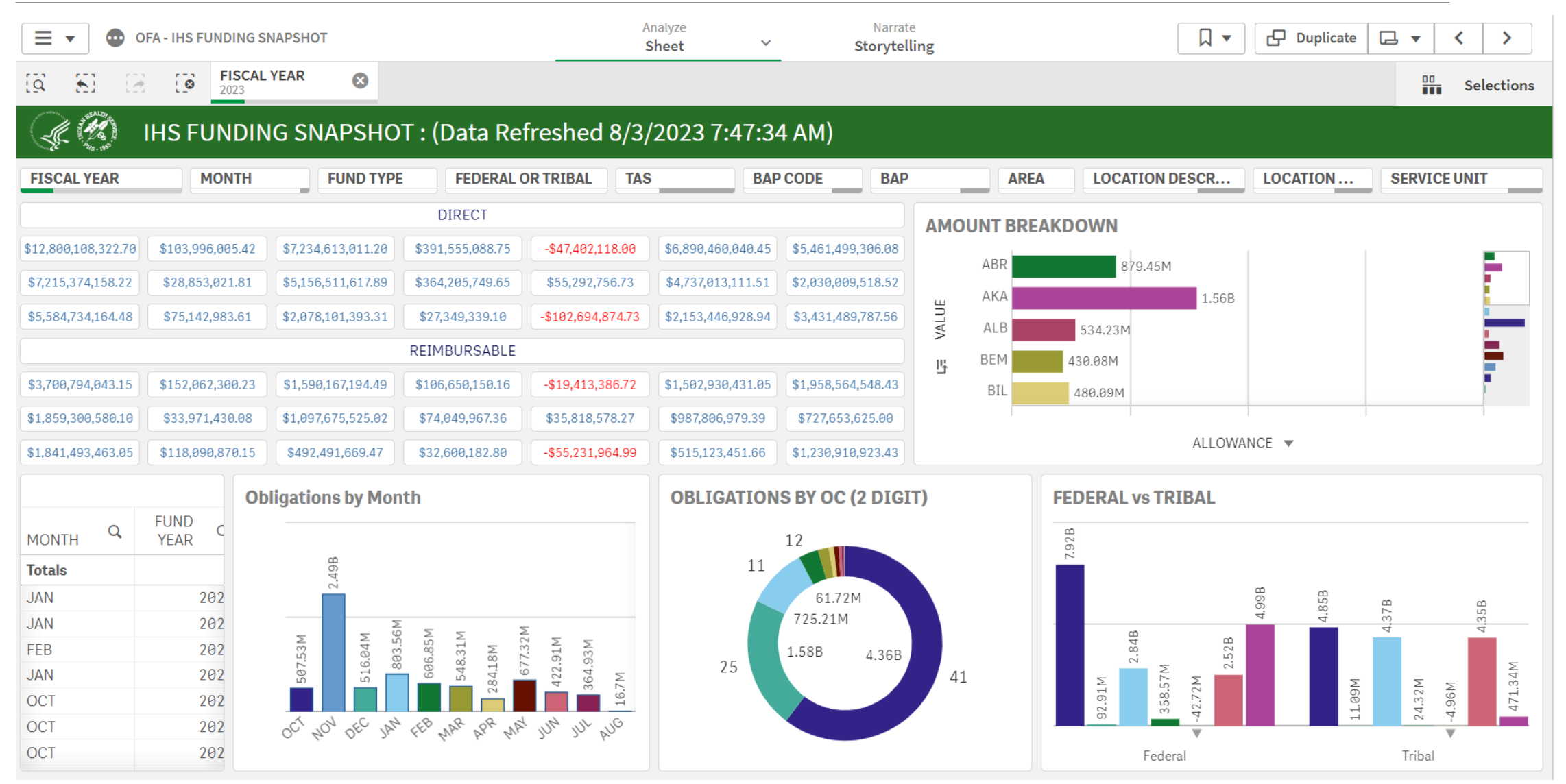

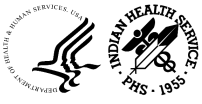

OFFICE OF FINANCE AND ACCOUNTING DIVISION OF SYSTEMS REVIEW AND PROCEDURES

### IHS Funding Snapshot cont..

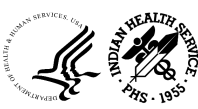

# Monthly Monitoring

| 🔮 Insight Advisor 🛛 🔯 🔂 🖾 🖾 🛄 | rent X           |                  |              | ☐ Bookmarks ∨ ☐ Sheets  | ~ < >               | 🗗 Duplicate   |  |  |  |  |  |  |
|-------------------------------|------------------|------------------|--------------|-------------------------|---------------------|---------------|--|--|--|--|--|--|
| MONTHLY MONITORING DASHBOARD  |                  |                  |              |                         |                     |               |  |  |  |  |  |  |
| Areas Monitoring Options      |                  |                  |              |                         |                     |               |  |  |  |  |  |  |
|                               |                  |                  |              |                         |                     |               |  |  |  |  |  |  |
| Treasury Accoun Q Areas Q     | Values           |                  |              |                         |                     |               |  |  |  |  |  |  |
| BAP Description Q             |                  |                  |              |                         |                     |               |  |  |  |  |  |  |
|                               | Allotments       | Allowances       | Differences  | Obligations/Commitments | Funds A             | vailable      |  |  |  |  |  |  |
| • 75 22 0344                  | \$148,272,620.27 | \$148,272,620.27 | \$0.00       | \$47,369,106.09         | \$10                | 0,903,514.18  |  |  |  |  |  |  |
| • 75 22/23 0390               | \$572,798,534.00 | \$572,260,579.00 | \$537,955.00 | \$180,842,920.52        | \$39                | 1,955,613.48  |  |  |  |  |  |  |
| • 75 X 0390                   | \$392,395,295.88 | \$391,596,224.70 | \$799,071.18 | \$97,511,488.88         | \$29                | 4,883,807.00  |  |  |  |  |  |  |
| • 75 X 0391                   | \$160,905,668.00 | \$160,901,509.00 | \$4,159.00   | \$8,262,706.40          | ,706.40 \$152,642,9 |               |  |  |  |  |  |  |
| • 75 X 5071                   | \$50,576.97      | \$50,576.97      | \$0.00       | \$178,910.20            |                     | -\$128,333.23 |  |  |  |  |  |  |

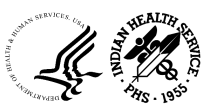

### **Trial Balance**

| 🕼 🥙 Trial Balance Checklist - Last Refreshed time : 6/28/2023 7:30:22 AM |                                                                                        |   |                 |       |  |  |  |  |  |  |
|--------------------------------------------------------------------------|----------------------------------------------------------------------------------------|---|-----------------|-------|--|--|--|--|--|--|
|                                                                          | Monthly Trial Balance Check List                                                       |   |                 |       |  |  |  |  |  |  |
|                                                                          | Monthly Trial Balance Check List                                                       |   | Action Required | Areas |  |  |  |  |  |  |
| YE                                                                       | 1. AP - Cancelling Year Advance Liquidation Check                                      | ) | NO              |       |  |  |  |  |  |  |
| ME/QE                                                                    | 2. AP - Advance Liquidation Check                                                      | ) | YES             |       |  |  |  |  |  |  |
| ME/QE                                                                    | 3. AP - Direct Funds for Collection Accounts                                           | ) | NO              |       |  |  |  |  |  |  |
| YE                                                                       | 4. AP - Cancelling Year Delivered Order Balances                                       | ) | YES             |       |  |  |  |  |  |  |
| ME/QE                                                                    | 5. AP - Expired Delivered Order Balances                                               | ) | YES             |       |  |  |  |  |  |  |
| YE                                                                       | 6. AP - Interest Paid on NEF Fund                                                      | ) | NO              |       |  |  |  |  |  |  |
| YE                                                                       | 7. AP - Cancelling Year – No AP Invoices on Hold/Unpaid/Unapproved/Uninvoiced Receipts | ) | YES             |       |  |  |  |  |  |  |
| ME/QE                                                                    | 8. AP -Disbursement in Transit Balances                                                | ) | NO              |       |  |  |  |  |  |  |
| ME/QE                                                                    | 9. AP- Software Purchases                                                              | ) | NO              |       |  |  |  |  |  |  |
| YE                                                                       | 10. AR -Cancelling Year - No Open AR Invoices                                          | ) | NO              |       |  |  |  |  |  |  |
| YE                                                                       | 11. BE - CSC/TL - Any remaining Fund balances should be zero, return surplus to HQ     | ) | YES             |       |  |  |  |  |  |  |
| ME/QE                                                                    | 12. BE - Direct Fund not Allowanced                                                    | ) | NO              |       |  |  |  |  |  |  |
|                                                                          |                                                                                        | ) | i               | -1    |  |  |  |  |  |  |

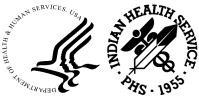

### Trial Balance cont..

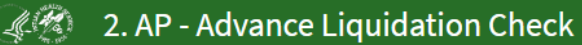

#### LOCATION BAP **Back to Checklist** 4. Ending Amount by TAS 1. AP - Advance Liquidation Check ۸ 10k Purpose: Deterimine whether balance exists in 14100001 (Advances and Prepayments - Travel Advances & Emergency Employee Payments - Normal Balance : Debit) and 9.23k 14100005( Advances and Prepayments - Advances to Others - Other Than through PMS - Normal Balance : Debit), and confirm if any advance liquidation updates need to occur. Cause: A 14100001 & 14100005 balances on an older fund indicates a travel advance was given years ago and it has not been expensed. n 8k 2. Ending Amount (Pivot) 7.27k BAP Q LOCATION Q TAS Q FUND Q Total 6k Totals \$19,195.26 \$1,405.95 75 19/20 0390 • 0J227020191DA0 \$1,405.95 O 7520/210390 \$7,266.00 O 7521/220390 \$829.80 4k O 75 X 0390 \$9.228.14 3. Ending Amount Q LOCA Q FUND TAS Q BAP 2k Totals 1.41k 75 X 0391 7202400326: Maintenance And Improvement 0J037000000DA0 40101 BUDG 829.8 75 19/20 0390 0J227020191DA0 7110400640: Direct Operations 40103 465.37 DIVIS: RESO 75X0391 0J037000000DA0 7204400827: Environmental Health Support 40105 75 X 0390 75 20/21 0390 75 19/20 0390 75 21/22 0390 75 X 0391 ADEA

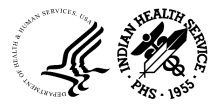

OFFICE OF FINANCE AND ACCOUNTING DIVISION OF SYSTEMS REVIEW AND PROCEDURES

### Trial Balance cont..

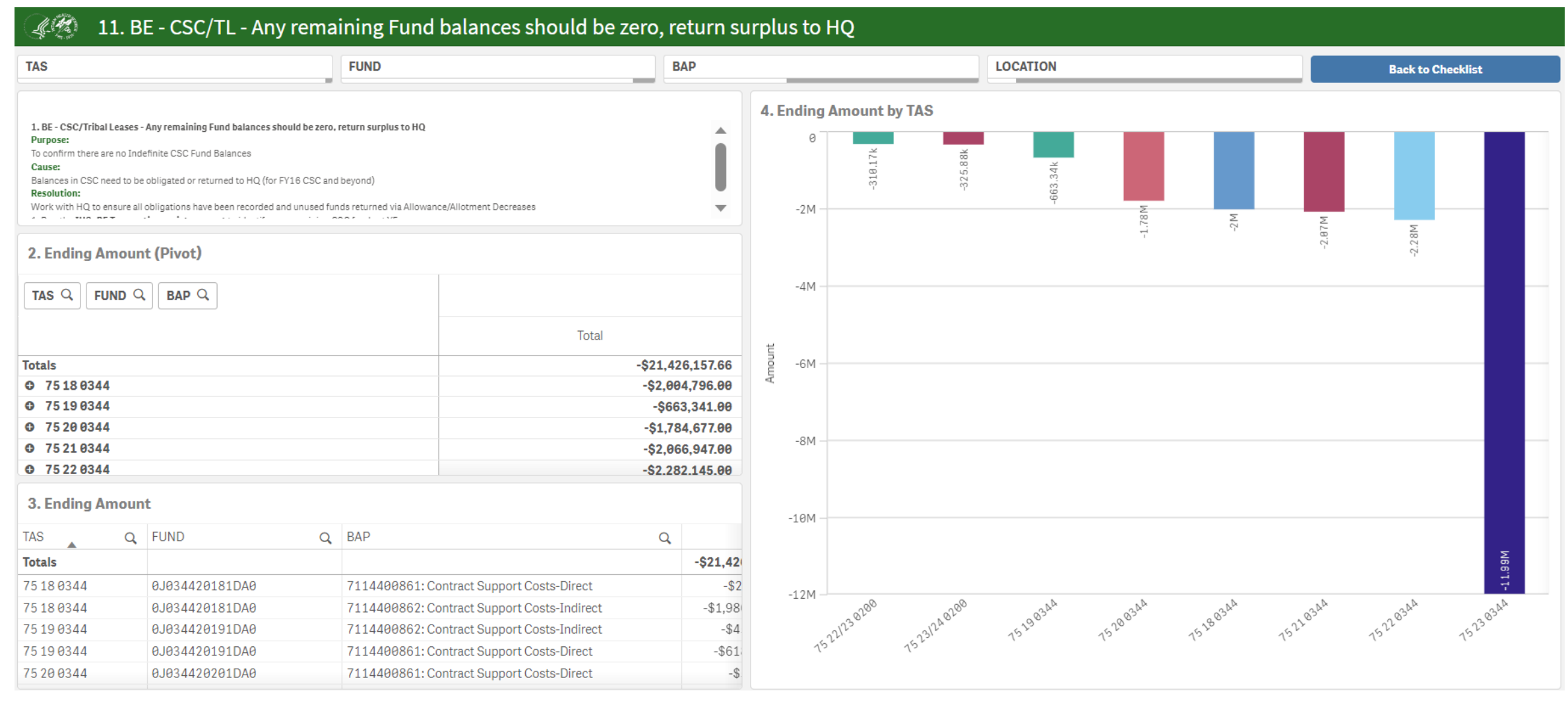

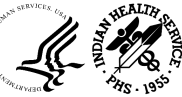

### Hyperion /CARS Dashboard

### HYPERION DASHBOARDS

Enter HYPERION MONITORING Report

Enter HYPERION SPEND PLAN Dashboard

### CARS DASHBOARDS

Enter CARS SCHEDULE RECONCILIATION Dashboard

### LOOKUP & REFERENCE DASHBOARDS

Enter UFMS LOOKUPS Dashboard

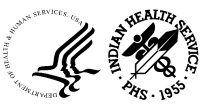

OFFICE OF FINANCE AND ACCOUNTING DIVISION OF SYSTEMS REVIEW AND PROCEDURES

### Hyperion Monitoring

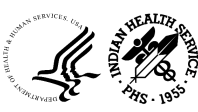

### Hyperion Spend Plan

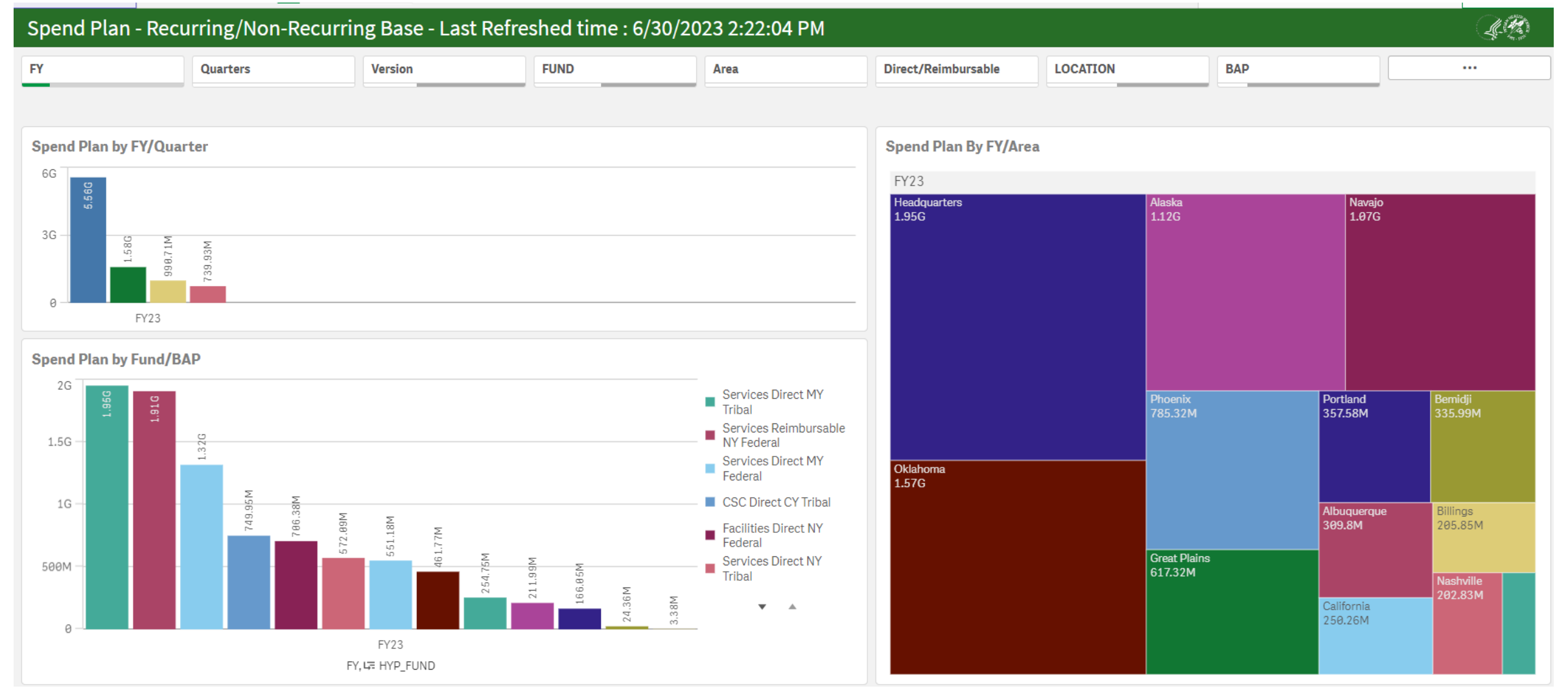

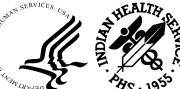

### Hyperion Spend Plan (FY Tribes)

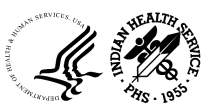

### CARS

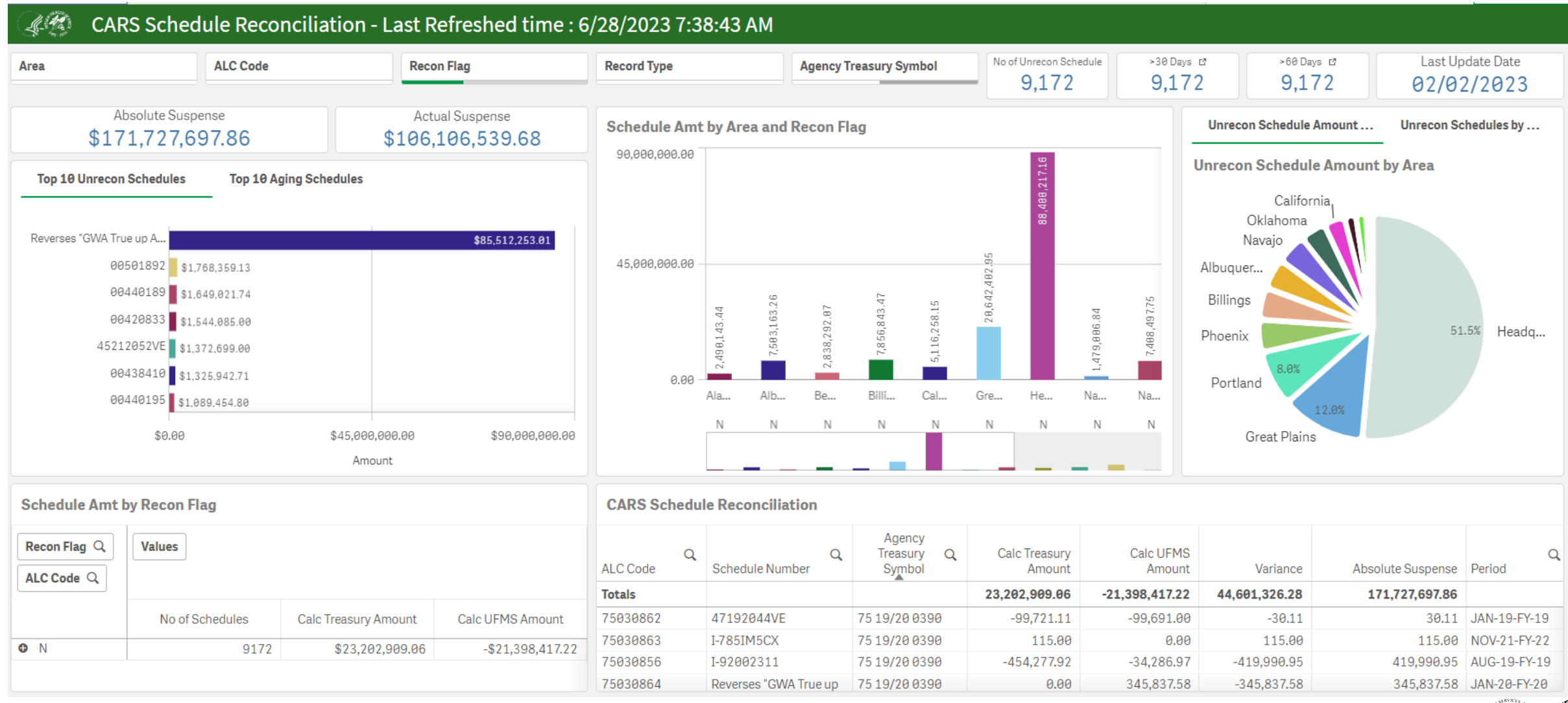

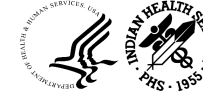

### UFMS Lookup

#### 1. 42 CAN-BACS Listing

#### Area Office

Federal or Tribal

| CAN Q   | CAN Description Q                                        | Treasury Account<br>Symbol | Fund Q         | F<br>D | Q | BAP Q    | BAP<br>Description Q | Location Q      | Location<br>Description Q                 | Parent<br>Location Q | Parent Description Q        |
|---------|----------------------------------------------------------|----------------------------|----------------|--------|---|----------|----------------------|-----------------|-------------------------------------------|----------------------|-----------------------------|
| J40AB02 | FY2010 Federal Buyback<br>Reimbursement (Project CAN)    | 75 X 0390                  | 0J070020220RA0 | -      |   | 71340609 | Buy Backs            | 000000000000000 | DEFAULT                                   | 000XX                | DEFAULT                     |
| J40AD40 | Y2 Phoenix Area Directors                                | 75 21/22 0390              | 0J227020212DA0 | -      |   | 71100640 | Direct Operations    | 40102AZA020000  | PHOENIX-AREA<br>DIRECTORS                 | 40102XX              | OFFICE OF AREA DIRECTORS    |
| J40AEH1 | ARPA-FACILITIES, EQUIPMENT,<br>M&                        | 75X0391                    | 0J03V020210DAM | -      |   | C6530827 | ARPA EHS             | 40105AZA000000  | PHOENIX-OFFICE<br>OF OEH&E                | 40105XX              | OFFICE OF OEH&E             |
| J40AFE1 | FY21 2ND ARPA EQUIPMENT -<br>PEACH SPRINGS HEALTH CENTER | 75 X 0391                  | 0J03V020210DAM | -      |   | C6531201 | ARPA Equipment       | 40201AZC010000  | PHOENIX-PEACH<br>SPRINGS HEALTH<br>CENTER | 40201XX              | COLORADO RIVER SERVICE UNIT |
| J40AFE2 | FY21 2ND ARPA EQUIPMENT -<br>FORT YUMA SU                | 75X0391                    | 0J03V020210DAM | -      |   | C6531201 | ARPA Equipment       | 40202CAH000000  | PHOENIX-FORT<br>YUMA SERVICE UNIT         | 40202XX              | FORT YUMA SERVICE UNIT      |
| J40AFE3 | FY21 2ND ARPA EQUIPMENT - U & O SU                       | 75X0391                    | 0J03V020210DAM | -      |   | C6531201 | ARPA Equipment       | 40209UTC000000  | PHOENIX-U&O<br>SERVICE UNIT               | 40209XX              | U&O SERVICE UNIT            |

| Carlos BAP Lookup                                                                                               |              | L. M      | FUND TAS Lookup |                |                                     |  |  |  |  |  |
|----------------------------------------------------------------------------------------------------|--------------|-----------|-----------------|----------------|-------------------------------------|--|--|--|--|--|
| CLASSIFICATION                                                                                                  |              |           |                 |                |                                     |  |  |  |  |  |
|                                                                                                    |              | TAS       | Q               | Fund Q         | Fund Description                    |  |  |  |  |  |
| Budget Line Item Q                                                                                              | BAP Number Q | 75 14 039 | 0               | 0J227020141DA0 | ACA IDDA                            |  |  |  |  |  |
| Accreditation Emergencies                                                                                       | 711BACCR     | 75 14 039 | 0               | 0J227020141DA0 | AHRQ IDDA                           |  |  |  |  |  |
| Advance Interoperability Of HIth Info                                                                           | J314AIHI     | 75 14 039 | 0               | 0J227020141DA0 | CARES ACT                           |  |  |  |  |  |
| Aftercare Pilots For Yrtc                                                                                       | 711AYRTC     | 75 14 039 | 0               | 0J227020141DA0 | CDC EPIDEMIOLOGY IDDA               |  |  |  |  |  |
| Alcohol & Substance Abuse/Meth Prev.                                                                            | 71400826     | 75 14 039 | 0               | 0J227020141DA0 | CDC NCCDPHP IDDA - HQ Only          |  |  |  |  |  |
| Alcohol & Substance Abuse/Meth Prev.                                                                            | 71400858     | 75 14 039 | 0               | 0J227020141DA0 | CMS/IDDA/NIHB                       |  |  |  |  |  |
| Alcohol/Substance Abuse                                                                                         | 71000104     | 75 14 039 | 0               | 0J227020141DA0 | CONGRESSIONAL BLACK CAUCUS HIV/AIDS |  |  |  |  |  |
| Las a series and the second second second second second second second second second second second second second |              |           |                 |                |                                     |  |  |  |  |  |

#### L.M. Object Class Code Lookup

| Object Class Code | Q | Object Class Code Description                |
|-------------------|---|----------------------------------------------|
| 00000             |   | DEFAULT                                      |
| 00001             |   | DEFAULT1                                     |
| 10000             |   | Personnel Compensation and Benefits          |
| 11000             |   | Personnel Compensation                       |
| 11100             |   | Personnel Compensation - Full-Time Permanent |
| 11101             |   | Base Pay - Full-Time Permanent Civilian      |
| 11102             |   | Base Pay - Full-Time Permanent Wage Board    |
| 11103             |   | Base Pay - Full-Time Permanent Consultant    |
| 11104             |   | Β/ΡΔΥ CO                                     |

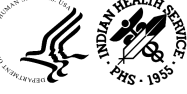

# UFMS Lookup (Location Lookup)

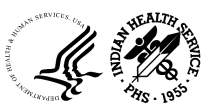

### Helpdesk/CFO Audit Dashboard

### HELPDESK DASHBOARDS

Enter OFA HELPDESK Dashboard

Enter EXECUTIVE VIEW Dashboard

> Enter DSRP VIEW Dashboard

### **CFO AUDIT DASHBOARDS**

Enter CFO AUDIT Dashboard

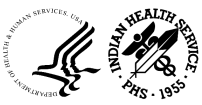

OFFICE OF FINANCE AND ACCOUNTING DIVISION OF SYSTEMS REVIEW AND PROCEDURES

### OFA Helpdesk

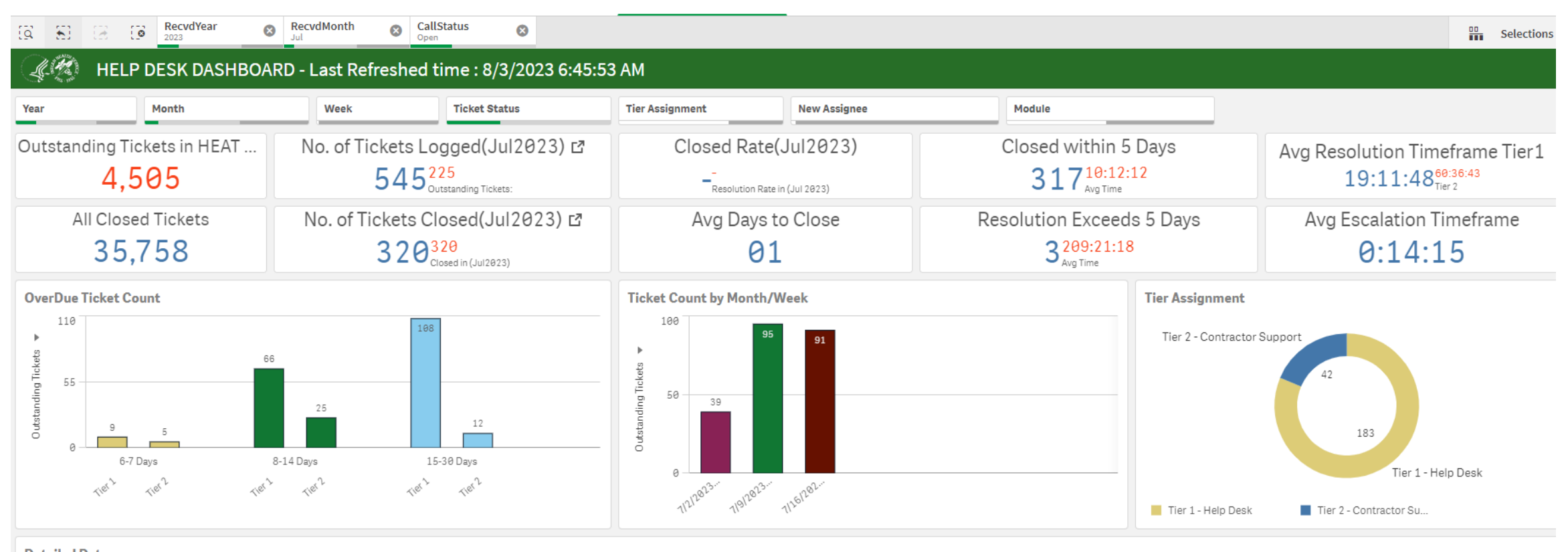

| Detailed Data |          |             |            |            |          |            |                                                                                                    |   |            |          |    |            |          |     |             |      |         |
|---------------|----------|-------------|------------|------------|----------|------------|----------------------------------------------------------------------------------------------------|---|------------|----------|----|------------|----------|-----|-------------|------|---------|
| CallSt Q      | CalIID Q | FirstName Q | LastName Q | Recvd Q    | Recvd Q  | CallType Q | CallDesc                                                                                                    | Q | DateA Q    | TimeA    | Q, | New Q      | New (    | Q A | Assignee    | Q, N | ev      |
| Open          | 00198229 | Robin       | Watkins    | 2023-07-03 | 10:41:51 | IPP        | From: Watkins, Robin (IHS/HQ)<br><robin.watkins@ihs.gov><br/>Sent: Monday, July 3, 2023 8:56 AM</robin.watkins@ihs.gov>               |   | 2023-07-03 | 10:47:08 |    | 2023-07-03 | 10:47:08 | L   | ahree Cross | La   | ah      |
| Open          | 00198233 | Rebecca     | McPherson  | 2023-07-03 | 12:01:21 | UFMS       | From: McPherson, Rebecca (IHS/POR)<br><rebecca.mcpherson@ihs.gov><br/>Sent: Monday, July 03, 2023 9:09 AM</rebecca.mcpherson@ihs.gov> |   | 2023-07-03 | 12:04:58 |    | 2023-07-03 | 12:04:58 | L   | ahree Cross | La   | ah      |
| Open          | 00198235 | Edison      | Harlen     | 2023-07-03 | 12:18:10 | UFMS UPA   | From: Harlan, Edison (IHS/NAV)<br><edison.harlan@ihs.gov></edison.harlan@ihs.gov>                                                     |   | 2023-07-03 | 12:19:55 |    | 2023-07-03 | 12:19:55 | L   | ahree Cross | La   | ah<br>, |

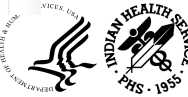

### **Executive View**

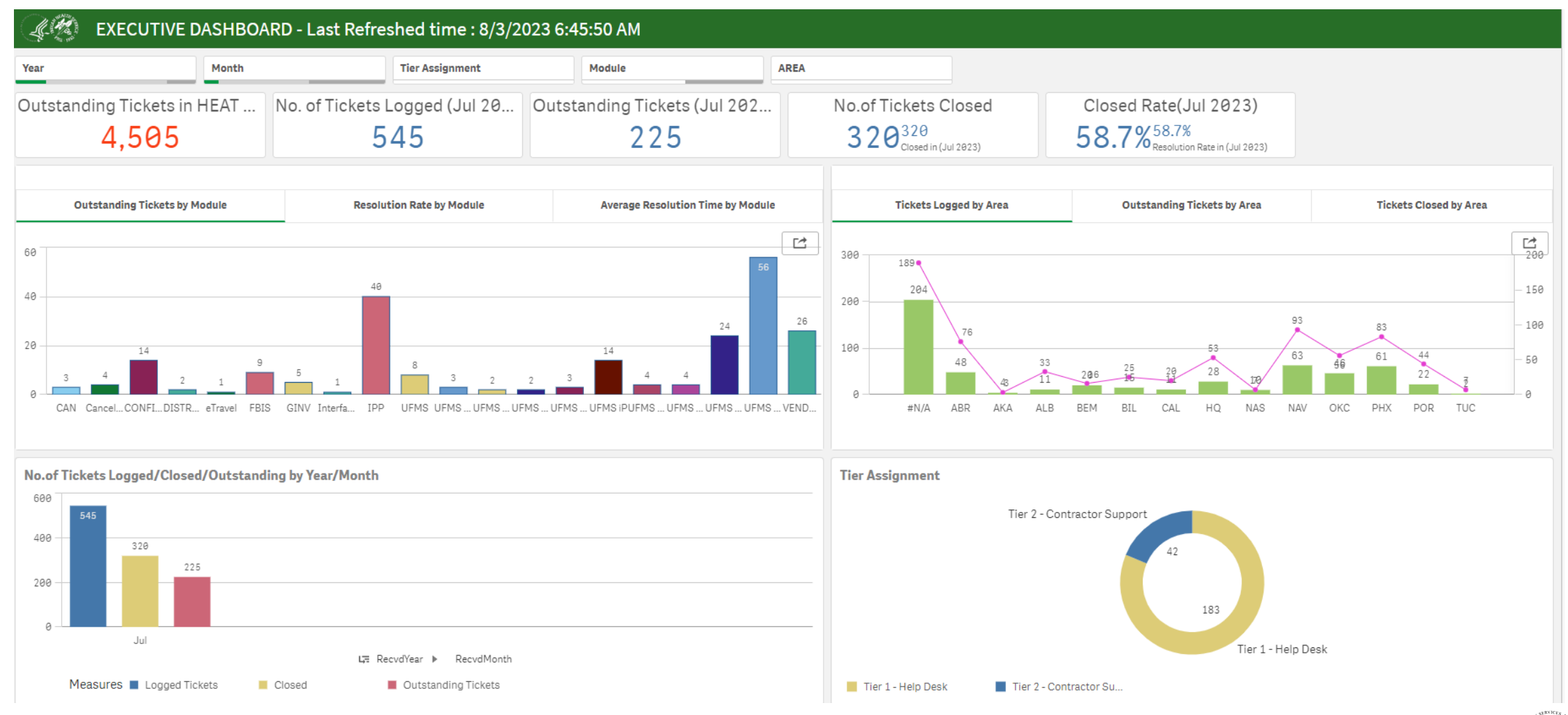

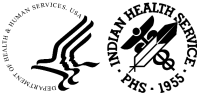

### **DSRP** View

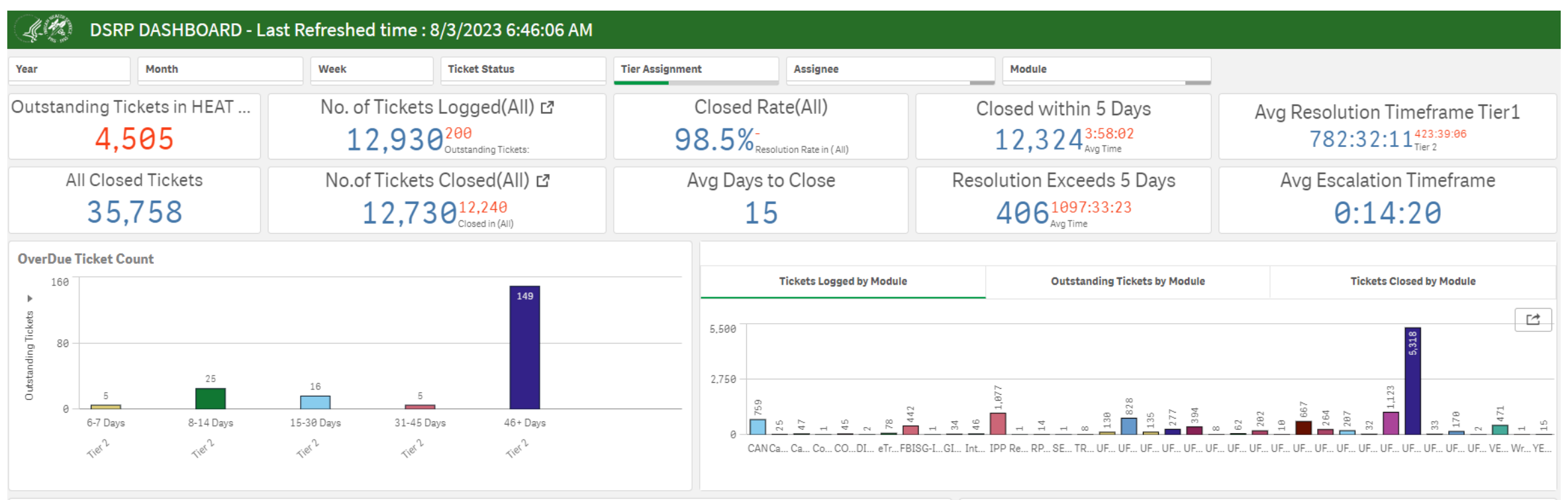

| Detailed [ | )ata     |             |            | Ticket Count by Month/Week |          |                    |                                        |                                          |
|------------|----------|-------------|------------|----------------------------|----------|--------------------|----------------------------------------|------------------------------------------|
| CallSt C   | CallID Q | FirstName Q | LastName Q | Recvd Q                    | Recvd Q  | CallType Q         | CallDesc                               | 100                                      |
| Closed     | 00157517 | Tammy       | King       | 2018-10-01                 | 08:30:39 | FBIS               | Subject: issue                         | 74 00                                    |
|            |          |             |            |                            |          |                    | This is the 2nd time I received this   | 2. 2. 2. 2. 2. 2. 2. 2. 2. 2. 2. 2. 2. 2 |
| Closed     | 00157520 | Deloris     | Archambeau | 2018-10-01                 | 11:47:39 | FBIS               | Subject: Report                        | 8 50 <u>−</u>                            |
|            |          |             |            |                            |          |                    | Could we get a report for ALL Cont     |                                          |
| Closed     | 00157522 | Theresa     | Poignee    | 2018-10-01                 | 14:10:31 | UFMS iP            | Subject: Recurring Phone Services      | s                                        |
|            |          |             |            |                            |          |                    | I have sites in our Area that enter re | e 0 <b>1999</b>                          |
| Olasad     | 00157500 | 1           | 1          | 0010 10 01                 | 15-24-20 | LIENO ETVER AGOSTO | AUDITAL FULL FALLER LID OANS &         | 2020 2021 2022 2023                      |

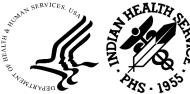

### **CFO** Audit

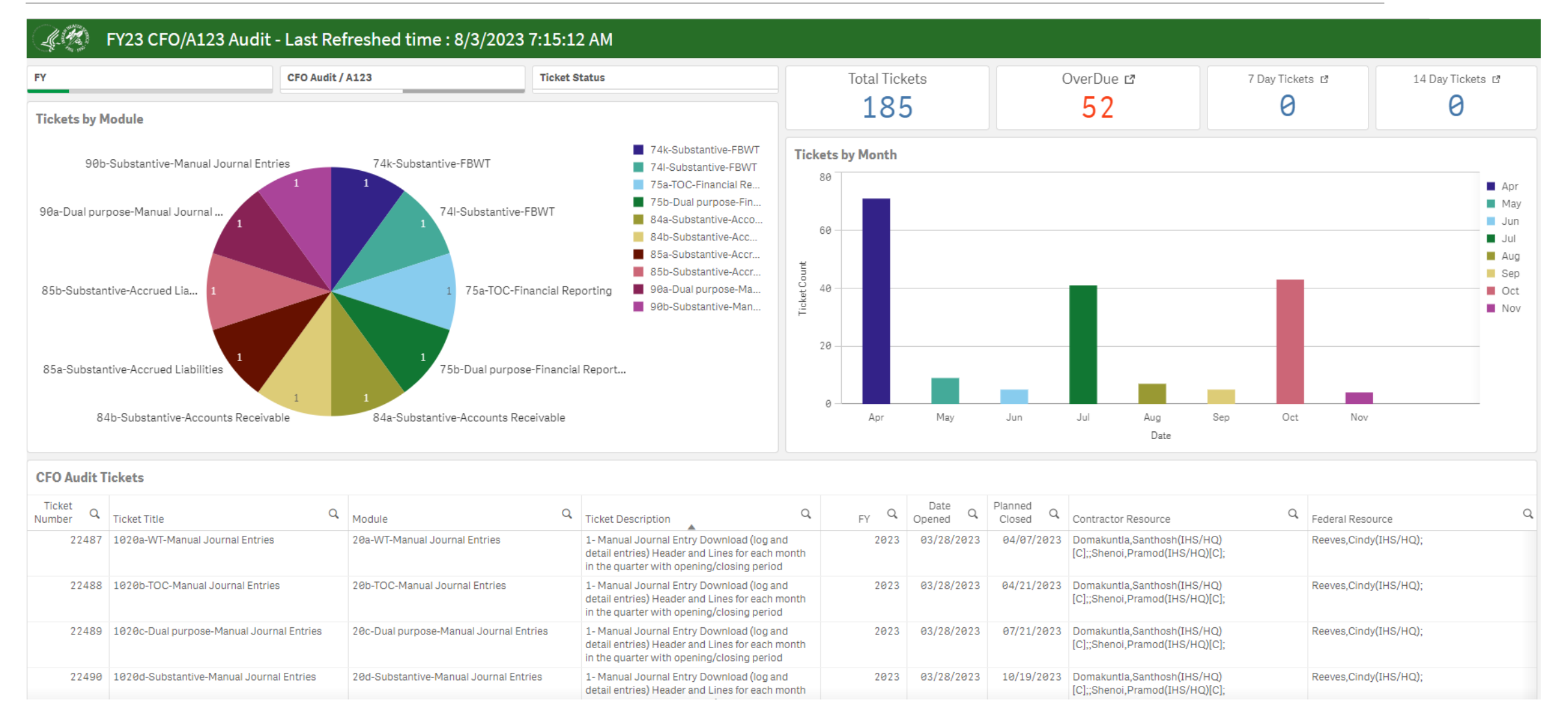

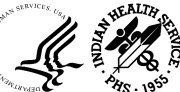

### **Qlik Access**

- 1. Submit access request ticket via IHS Service Now Portal <u>https://ihsitsupport.servicenowservices.com/</u> *Note: You must be a supervisor to request access for an employee*
- 2. Select 'Request Something'
- 3. Select the name of your employee that requires access
- 4. Enter all relevant information
- 5. Ensure you select 'Add' for new access request
- 6. Select Enterprise Report Type
- 7. From the dropdown, select the OFA Qlik Dashboards
- 8. Enter the 'Justification' to support the request for access
- Home > Service Catalog > My Team's Access > NPIRS System Access Reques Q Search NPIRS - System Access Request Request access to NPIRS enterprise systems Requested for \* Requested by 0 Venesse Weever Facility Phone Number Current Entitlements Email Address Title Service Units -None-Access Type -- None---Employee Role Type

9. Submit the Request

*Note : After the request is submitted, the request will be routed through the appropriate workflow for approval.* 

24

Health Provider

# Qlik OFA Support

### **Qlik Email Support:**

IHSOFAQlikFileProcessing@ihs.gov

### Qlik Support Team:

- Archana Bhat: <u>Archana.Bhat@ihs.gov</u>
- Jigar Shah: Jigar.Shah@ihs.gov
- Mahesh Anchuri: <u>Mahesh.Anchuri@ihs.gov</u>
- Pramod Shenoi: <u>Pramod.Shenoi@ihs.gov</u>

### **Qlik PROD URL:**

Office of Finance and Accounting (OFA) (ihs.gov)

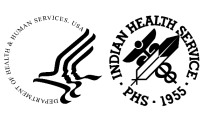

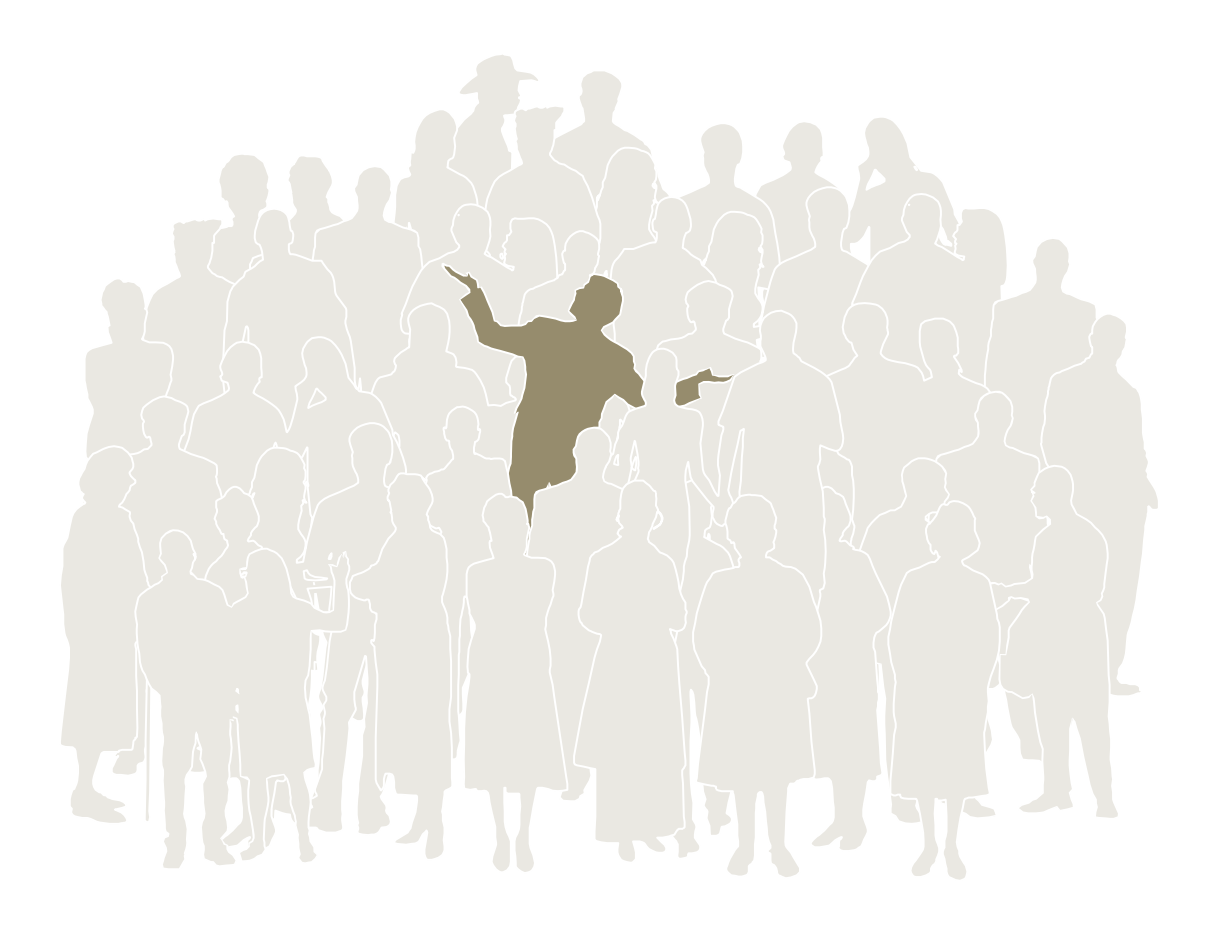

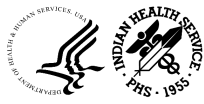

OFFICE OF FINANCE AND ACCOUNTING DIVISION OF SYSTEMS REVIEW AND PROCEDURES

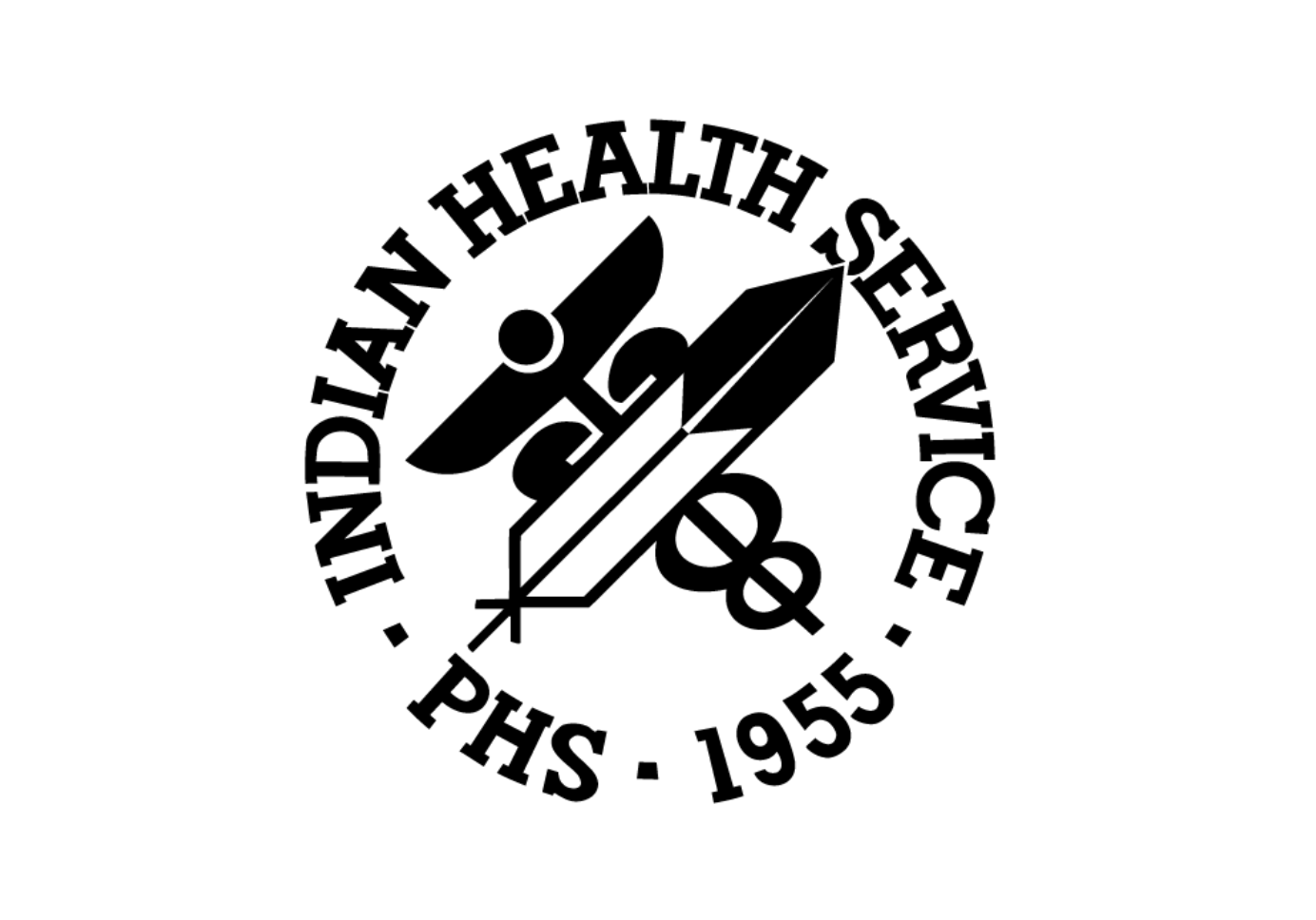